Chrome Extensions A 5 minute guide

Martyn Smith <martyn@dollyfish.net.nz>

February 9, 2010

Martyn Smith <martyn@dollyfish.net.nz>

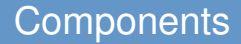

Empty directory

- Empty directory
- manifest.json
- background.html
- logo.png

- Empty directory
- manifest.json
- background.html
- logo.png
- popup.html

ł

7

```
"name": "Site Switcher",
"version": "0.1".
"description": "Switches sites ... duh!",
"background_page": "background.html",
"icons": { "32": "32.png", "128": "128.png" },
"permissions": ["tabs"],
"browser_action": {
    "default_icon": "logo_32.png",
    "default_title": "Configure Site Switcher",
    "popup": "popup.html"
}
```

## background.html

```
$('a.switch').click(function () {
    chrome.tabs.update(
        tab.id,
        { url: $(this).attr('href') },
        function () {
            window.close();
        }
      );
      return false;
});
```

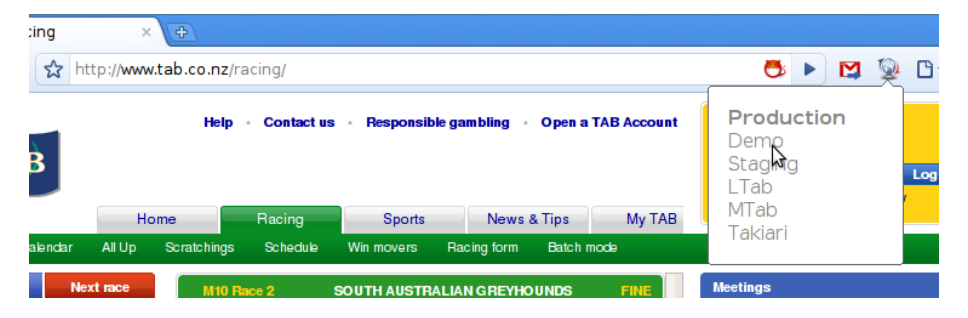

## http://www.google.co.nz/search?q=chrome+extension+howto

## aka Google for "chrome extension howto"